# **Centralized Authentication System**

## **User Guide**

03/20/2014

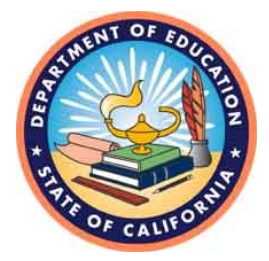

**California Department of Education** 

## **Table of Contents**

| Centralized Authentication System Access | 3  |
|------------------------------------------|----|
| New User Registration                    | 3  |
| Association Type                         | 4  |
| User Information                         | 4  |
| Security Questions                       | 5  |
| Forgot Password                          | 7  |
| Update Password and Personal Information | 10 |

### **Centralized Authentication System Access**

In the new Centralized Authentication System (CAS), users self-register new user accounts, and update existing user accounts, for the purpose of establishing login data to gain online access to various systems of the California Department of Education (CDE). In order to access the CDE's Consolidated Application and Reporting System (CARS), a user must have a user name and password. In order to obtain a user name and password, a user must register in CAS. CAS is a separate system from CARS, although within both systems are links to the other.

Links to CAS can be found on the CARS Logon page at: https://www3.cde.ca.gov/cdeauthentication/logon.aspx?programabbr=CARS.

Audio/Video training for CAS is available in an on-line training module entitled "User Access" on CDE's Web site at: <u>http://www.cde.ca.gov/fg/aa/co/carsonlinetrngs.asp</u>.

#### **New User Registration**

**New Registration** is one of the CAS User Links found on the CARS Logon page. Click on the **New Registration** link to get started.

| California Department of<br>EDUCATION                                                                                                    |                                                                                                    |
|----------------------------------------------------------------------------------------------------|----------------------------------------------------------------------------------------------------|
| CONSOLIDATED APPLICATION AND REPORTING                                                                                                    | SYSTEM (CARS)                                                                                                    |
| Logon         User name:         Password:         Logon         CAS User Links:       Update   New Registration   Forgot Password         NOTICE You are about to access the Consolidated Application and Reporting Sy         Department of Education ("the Department"). This system is intended for author                                 | rstem (CARS) of the State of California<br>ized users only. Unauthorized access to or use of                                                                                                    |
| this system, or any information therein, is strictly prohibited by Department polic<br>and agreeing that all information concerning your access to this system, includi<br>stored or retrieved by you, may be monitored, retrieved, and/or disclosed by auth<br>administrators and CDE personnel. For the complete Department policy, refer to | y. By using this system, you are acknowledging<br>ng but not limited to any information entered,<br>norized personnel, including authorized network<br>o the Web Policy link at the bottom of this page. |

After clicking on the **New Registration** link on the CARS Logon page, the user is directed to the CAS Registration page.

| Centralized Authentication System (CAS)                                                                                                    |  |
|----------------------------------------------------------------------------------------------------|--|
| Registration                                                                                                    |  |
| Instructions:<br>The fields marked with an asterisk (*) are required<br>Passwords expire every 90 days<br>Cannot reuse last 24 passwords<br>Passwords must have at least 8 characters including letters, numbers, and special characters (!,@,#,\$,^,&,*,-,+,_,+,?)<br>Passwords must contain at least one uppercase letter, at least one lowercase letter, and at least one special character<br>The format for Telephone and Fax numbers is 555-5555 |  |

Add the new user's information to the three sections of the Registration page: Association Type; User Information; and Security Questions.

#### Association Type

The Association Type provides information about the LEA with which the user is affiliated.

| Association T       | уре                         |
|---------------------|-----------------------------|
| * Association Type: | Oistrict ○ School ○ Private |
| * County:           | Select one 💌                |
| * District:         | Select one V                |

Select the most appropriate association type. Choosing the **District** or **School** radio button will lead to related drop down boxes, which will allow the user to drill down to applicable selections. If the **Private** radio button is selected, the user will have to provide information about the organization they represent.

| _ Association Type  |                                  |  |
|---------------------|----------------------------------|--|
| * Association Type: | ◯ District  ◯ School   ④ Private |  |
| * Organization:     |                                  |  |
| * Address:          |                                  |  |
| * City:             |                                  |  |
| * State:            | CA                               |  |
| * Zip Code:         |                                  |  |

**Important Note:** The Association Type selected during registration is relevant in the CAS system, but is not used by CARS.

#### **User Information**

User Information provides data about the user and allows the user to create a user name and password.

| * Username:         |              |            |  |
|---------------------|--------------|------------|--|
| * First Name:       |              |            |  |
| * Last Name:        |              |            |  |
| * Password:         |              |            |  |
| * Confirm Password: |              |            |  |
| Primary Telephone   |              |            |  |
| * Area Code:        | * Telephone: | Extension: |  |
| Secondary Telephone |              |            |  |
| Area Code:          | Telephone:   | Extension: |  |
| Fax Area Code:      | Fax:         |            |  |
| * E-mail Address:   |              |            |  |
| * Confirm E-mail:   |              |            |  |

When completing this section, the system will enforce the following:

- The user name must be unique to the system. (Error message: Username already exists. Select another Username.)
- The fields marked with an asterisk (\*) are required.
- Passwords expire every 90 days.
- Cannot reuse any of the user's previous 24 passwords. (Error message: The new password you submitted has been used by you before. Select another password.)
- Passwords must have at least 8 characters and must contain at least one upper case letter; one lower case letter; and one allowable special character (!@#\$%^&\*+=\_?). Passwords can also include numbers.
- The format for Telephone and Fax numbers is 555-5555.

#### **Important Notes:**

- Make a note of the user's password. CARS Support does not have visibility to passwords and so cannot provide users with that information. If a password is forgotten, the user must go through the Forgot Password process described later in this guide.
- It is strongly recommended that a user's individual email address be used as contact, as opposed to a general department or organization-wide email address.

#### **Security Questions**

Security Questions are used to validate the user's identity for password resets. The system requires the user to select two questions from among several choices.

| Security Questions - |                     |   |
|----------------------|---------------------|---|
| * Security Question  | Select one          | ~ |
| * Security Answer    |                     | ] |
| * Security Question  | Select one          | ~ |
| * Security Answer    |                     | ] |
|                      | Submit Registration |   |

**Important Note: Make a note of security questions and answers**; CARS Support does **not** have access to either.

When all sections have been completed, click on the **Submit Registration** button. If the user's registration information is accepted by the system, a confirmation message will display on the screen, and a confirmation email will be sent to the email address provided.

#### Example screen confirmation:

|                           | Centralized Authentication System                              | ו (CAS)                                           |
|---------------------------|----------------------------------------------------------------|---------------------------------------------------|
|                           | Confirmation                                                   |                                                   |
|                           | You have successfully registered.                              |                                                   |
| Name:                     | Beverly Hills                                                  |                                                   |
| Username:                 | beverlyhills                                                   |                                                   |
| E-mail:                   | tdow@cde.ca.gov                                                |                                                   |
| Primary Telephone:        | (916)555-5555                                                  |                                                   |
| Primary Affiliation:      | Beverly Hills Unified                                          |                                                   |
| Security Question<br>One: | What is the name of your favorite childhood friend?            |                                                   |
| Security Question<br>Two: | When you were young, what did you want to be when you grew up? |                                                   |
|                           | CARS Logon                                                     |                                                   |
|                           | Logon to Centralized Authentication System                     |                                                   |
|                           | CDE Home                                                       |                                                   |
|                           |                                                                | Questions: CARS   <u>conappsupport@cde.ca.gov</u> |

Example email confirmation:

| From:                                                                  | CASDoNotReply@cde.ca.gov                                                                                                    |
|------------------------------------------------------------------------|----------------------------------------------------------------------------------------------------|
| 10:                                                                    | •                                                                                                    |
| CC                                                                     |                                                                                                    |
| Subject:                                                               | Centralized Authentication System                                                                                                    |
| Dear Fred H<br>You have si<br>Your prima<br>You are prin<br>CDE Centra | kat,<br>uccessfully registered with the Username fredkat.<br>ny telephone number is (916)555-5555.<br>marily affiliated with Butte County Office of Education.<br>alized Authentication System |

#### **Important Notes:**

- Register each user only once. Even if the user is associated with multiple LEAs, do not register that user more than once, or create separate user names for each LEA.
- With CAS registration complete, the user has log-in data that can be used in CARS after the user name has been linked to a LEA. Only the district's LEA User Administrator can link a CAS registered user name to their LEA and give access to their CARS. The user can be associated with multiple LEAs, using the same user name. The user should contact each User Administrator of each LEA to which the user wants CARS access.
- After registering or resetting a password in CAS, the user should wait 1-5 minutes before attempting to logon to CARS. This allows time for the CAS data to be forwarded to the CARS database.
- If you are using a browser other than Microsoft Internet Explorer and repeatedly receive a "logon data is invalid" message, close your browser and logon using Microsoft Internet Explorer.

**Reminder:** CAS is a separate system from CARS. Once registration or changes have been completed in CAS, if the user wants to go to CARS, the user must logon to CARS as a separate action.

#### **Forgot Password**

If a password is forgotten, a new password can be created. The user can click on **Forgot Password** in the CAS User Links section of the CARS Logon page, and be directed to the appropriate CAS page.

|                                   | Centralized Authentication Syster | m (CAS)                                   |
|-----------------------------------|-----------------------------------|-------------------------------------------|
|                                   | Forgot Password                   |                                           |
| Instructions: All fields a        | e required.                       |                                           |
| <ul> <li>User Informat</li> </ul> | on                                |                                           |
| Username:                         |                                   |                                           |
| E-mail Address:                   |                                   |                                           |
| Security Question:                | Select one                        | -                                         |
| Security Answer:                  |                                   |                                           |
|                                   | Submit                            |                                           |
| Reset password using int          | ormation in E-mail.               |                                           |
| Logon to Centralized Aut          |                                   |                                           |
|                                   |                                   | Questions: CARS   conappsupport@cde.ca.go |

Enter the user's information into the Forgot Password page, being sure that the email address noted matches the email address that the user already has on file in CAS. After clicking on the **Submit** button, the system will advise the user that an email containing information to create a new password will be sent to the address provided.

| Centralized Authentication System (CAS)                                                                                                    |
|----------------------------------------------------------------------------------------------------|
| Forgot Password                                                                                                    |
| An E-mail has been sent to the address provided. It may take a few minutes to receive it. Use that information to create your new password. |
| Reset password using information in E-mail.<br>Logon to Centralized Authentication System                                                   |
| Questions: CARS   <u>conappsupport@cde.ca.gov</u>                                                                                           |

The email sent from <u>CASDoNotReply@cde.ca.gov</u> will contain a Temporary UserID and a Web link, both of which will be needed to reset the password.

Example email:

| CDE Centralized Authentication System                                                                                                    |
|----------------------------------------------------------------------------------------------------|
| CASDoNotReply@cde.ca.gov                                                                                                    |
| You forwarded this message on 4/9/2012 2:27 PM.                                                                                                    |
| Sent: Wed 4/4/2012 8:30 AM                                                                                                    |
| To: 🗷 Joy Pauli                                                                                                    |
| You are in the process of resetting your password for CDE's Centralized Authentication System. Your Temporary UserID is E27632A5-B6A0-4216-A231-167BFB815D26.                                                                               |
| Please go to <u>https://www3.cde.ca.gov/cdeauthentication/resetlogon.aspx?programabbr=CARS</u> . This Temporary<br>UserID is go <del>od for three hours. If the time expires, you will need to go to the Forgot Password lin</del> k again. |

To complete the Forgot Password process:

• Copy the Temporary UserID that appears in the email, but do not copy the period at the end.

• Click on the Web link provided in the email, and be directed to the appropriate CAS page.

| Centralized Authentication System (CAS)                                                                                                    |                                                                                                    |  |
|----------------------------------------------------------------------------------------------------|----------------------------------------------------------------------------------------------------|--|
| Instructions: All fields are required.                                                                                                    |                                                                                                    |  |
| <ul> <li>Passwords expire every 90 days</li> <li>Cannot reuse last 24 passwords</li> <li>Passwords must have at least 8 char</li> <li>Passwords must contain at least one</li> </ul> | cters including letters, numbers, and special characters (!,@,#,\$,^,&,*,-,+,_,+,?)<br>ppercase letter, at least one lowercase letter, and at least one special character |  |
| ┌─ Reset Logon ────                                                                                                    |                                                                                                    |  |
| Temporary UserID:                                                                                                    |                                                                                                    |  |
| New Password:                                                                                                    |                                                                                                    |  |
| Confirm Password:                                                                                                    |                                                                                                    |  |
|                                                                                                    | Submit                                                                                                    |  |
| CARS Logon<br>Forgot Password<br>Logon to CAS                                                                                                    |                                                                                                    |  |
|                                                                                                    | Questions: CARS   <u>conappsupport@cde.ca.g</u>                                                                                                    |  |

- Paste the Temporary UserID into the Temporary UserID field that appears on the screen.
- Enter a new password and confirm it, following the password requirements previously mentioned in this guide.
- Click on the **Submit** button, then receive a confirmation.

| Centralized Authentication System (CAS)                                              |                                                   |  |
|--------------------------------------------------------------------------------------|---------------------------------------------------|--|
| Your new password has been updated.<br>CARS Logon<br>Forgot Password<br>Logon to CAS |                                                   |  |
|                                                                                      | Questions: CARS   <u>conappsupport@cde.ca.gov</u> |  |

**Important note:** The Temporary UserID is good for only three hours. If you do not complete the process within that timeframe you will have to restart the Forgot Password process.

#### **Reminders:**

- Make a note of the user's new password. CARS Support does not have visibility to passwords and so cannot provide users with that information.
- CAS is a separate system from CARS. Once registration or changes have been completed in CAS, if the user wants to go to CARS, the user must logon to CARS as a separate action.
- After registering or resetting a password in CAS, the user should wait 1-5 minutes before attempting to logon to CARS. This allows time for the CAS data to be forwarded to the CARS database.

• If you are using a browser other than Microsoft Internet Explorer and repeatedly receive a "logon data is invalid" message, close your browser and logon using Microsoft Internet Explorer.

If you typically have the computer "remember" your password, be sure to clear your cache and previously saved passwords before you reset your password.

#### **Update Password and Personal Information**

To update password and/or personal information, from the CARS Logon page the user may click on the **Update** link. The user will be directed to the CAS Logon page.

| Centralized Authentication System (CAS)                |                                                   |  |
|--------------------------------------------------------|---------------------------------------------------|--|
| _ Logon                                                |                                                   |  |
| Username:                                              |                                                   |  |
| Password:                                              |                                                   |  |
|                                                        | Logon                                             |  |
| New User Registration<br>Forgot Password<br>CARS Logon |                                                   |  |
|                                                        | Questions: CARS   <u>conappsupport@cde.ca.gov</u> |  |

The user will need to log-on to CAS with current user name and password, after which the user will be directed to the CAS Main Menu where one of the update options can be selected.

| Logged in as: beverlyhills              | <u>Logoff</u>  |
|-----------------------------------------|----------------|
| Centralized Authentication System (CAS) |                |
| Main Menu                               |                |
| _ Menu                                  |                |
| Update Password                         |                |
| Update Personal Information             |                |
| Questions: CARS   <u>conappsupp</u>     | ort@cde.ca.gov |

When updating either a password or personal information remember to follow the steps from the New User Registration section of this guide, which explains format and field requirements.

#### **Reminders:**

• If a password has been updated, make a note of the new password. CARS Support does not have visibility to passwords and so cannot provide users with that information. If a password is forgotten, the user must go through the Forgot Password process.

- If you typically have the computer "remember" your password, be sure to clear your cache and previously saved passwords before you reset your password.
- CAS is a separate system from CARS. Once registration or changes have been completed in CAS, if the user wants to go to CARS, the user must logon to CARS as a separate action.
- After registering or resetting a password in CAS, wait 1-5 minutes before attempting to logon to CARS. This allows time for the CAS data to be forwarded to the CARS database.
- If you are using a browser other than Microsoft Internet Explorer and repeatedly receive a "logon data is invalid" message, close your browser and logon using Microsoft Internet Explorer.